## Basaman 5.2 - Triangle Bisectors Discovery

## Part I - Perpendicular Bisector Discovery

- 1. Construct segment AB
- 2. Construct the perpendicular bisector to AB
- 3. Create point C on the perpendicular bisector.
- 4. Construct segment AC and segment BC
- 5. Measure the lengths of  $\overline{AC}$  and  $\overline{BC}$ .

AC = \_\_\_\_\_ BC = \_\_\_\_

6. Slide point C along the perpendicular bisector and change the size of  $\overline{AB}$ . Observe the change in the lengths of  $\overline{AC}$  and  $\overline{BC}$ .

Make a conjecture...

A point on the perpendicular bisector of a segment will be \_\_\_\_\_

## Part 2 - Angle Bisector Discovery

- 1. Construct  $\measuredangle BAC$ . –
- 2. Construct the Angle Bisector of  $\measuredangle BAC$ .
- 3. Construct point D on the angle bisector.
- 4. Construct a line that passes through point D and is perpendicular to  $\overrightarrow{AB}$ .
- 5. Using at the "Intersect" Tool, find the intersection of the line and  $\overrightarrow{AB}$ , point E. Measure  $\measuredangle DEA$ .
- 6. Make segment  $\overline{DE}$ . This will overlap the line. Hide unnecessary lines.

## Need Help??

To construct an angle, 1) using the ray tool, click the vertex and then another point, and 2) repeat for the other side of the angle.

To construct a perpendicular line through a point, 1) select the "Perpendicular Line" tool 2) click on the point you want to pass through and 3) click on the line you want to be perpendicular to.

- 7. Repeat steps #4-6 to construct a segment  $\overline{DF}$  that passes through point D and is perpendicular to  $\overline{AC}$ .
- 8. Measure the lengths of  $\overline{DE}$  and  $\overline{DF}$ .

DE = \_\_\_\_\_ DF = \_\_\_\_\_

9. Slide point D along the angle bisector and change the size of  $\angle BAC$  by moving points A or C. Observe the change in the lengths of  $\overline{DE}$  and  $\overline{DF}$ .

A point on the bisector of an angle will be \_